## Odzyskiwanie usuniętej wiadomości – Outlook

1. Aby odzyskać usunięty element w górnym pasku wybieramy Folder -> Odzyskaj elementy usunięte

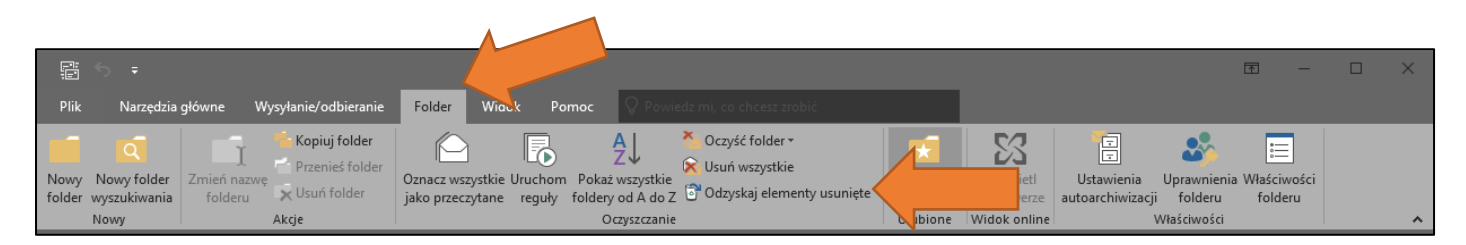

2. Pojawi się nowe okno z wiadomościami do odzyskania, zaznaczamy i wybieramy **OK** aby przywrócić usunięte elementy.

| 🕏 Odzyskiwanie elementów usuniętych 🛛 — 🔲 🗙                                                                                                    |                  |    |     |     |  |
|----------------------------------------------------------------------------------------------------|------------------|----|-----|-----|--|
| Temat                                                                                                    | Data usunięcia   | Od |     |     |  |
| Komputer p. 149 b. A                                                                                                    | 20.06.2020 18:45 |    |     |     |  |
|                                                                                                    | 23.06.2020 20:01 |    |     |     |  |
| HDMI na VGA                                                                                                    | 24.06.2020 08:35 |    |     |     |  |
| 🖂 RE: Relokacja komputera                                                                                                    | 24.06.2020 21:30 |    |     |     |  |
| Grand Contract State State Sta | 25.06.2020 12:59 |    |     |     |  |
| 🖂 FW: Zgłoszenie Id 5902 ; otrzyma                                                                                                    | 26.06.2020 12:40 |    |     |     |  |
|                                                                                                    |                  |    |     |     |  |
|                                                                                                    |                  |    |     |     |  |
|                                                                                                    |                  |    |     |     |  |
|                                                                                                    |                  |    |     |     |  |
|                                                                                                    |                  |    |     |     |  |
|                                                                                                    |                  |    |     |     |  |
|                                                                                                    |                  |    |     |     |  |
|                                                                                                    |                  |    |     |     |  |
|                                                                                                    |                  |    |     |     |  |
|                                                                                                    |                  |    |     |     |  |
| <                                                                                                    |                  |    |     | >   |  |
| Przywróć zaznaczone elementy                                                                                                    |                  |    |     |     |  |
| O Przeczyść zaznaczone elementy                                                                                                    |                  |    |     |     |  |
| Zaznacz wszystko                                                                                                    |                  | ок | Anu | luj |  |

3. Elementy pojawią się w skrzynce/folderze w którym znajdowały się wcześniej np. Elementy usunięte lub Skrzynka odbiorcza.